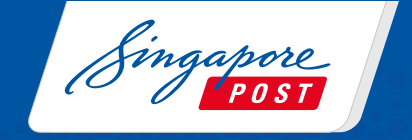

# Mandatory Declaration for International Shipments

A user guide on declaring your international packages & parcels

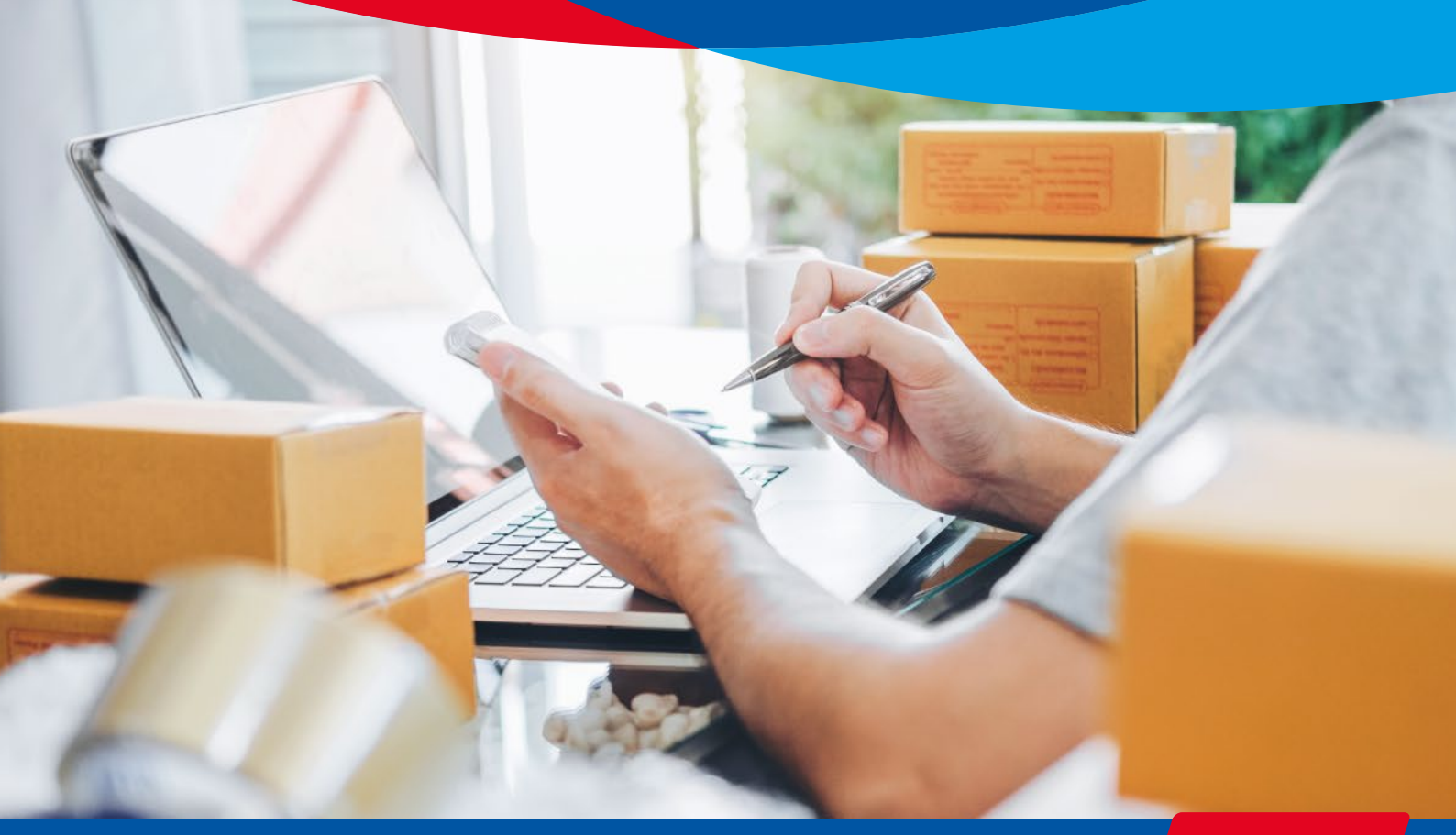

#### From 1 January 2021, declaration is mandatory for the following:

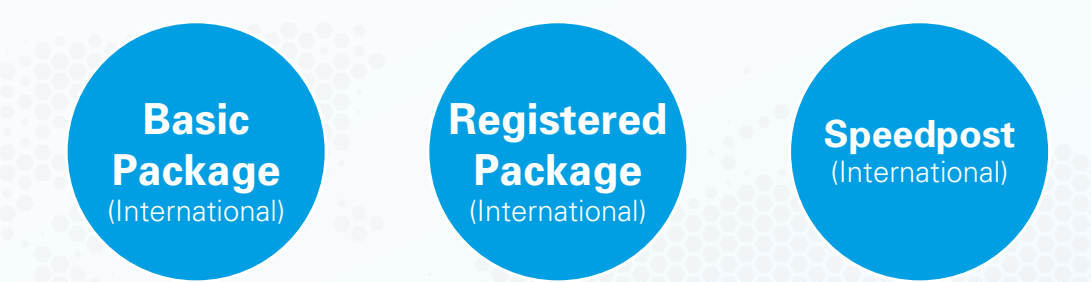

The declaration of your shipment details is essential for international security and the facilitation of customs clearance at the destination country/territory. Packages or parcels without proper and accurate declaration will result in delays or may be returned to the sender without refund.

To declare your packages and parcels, visit the ezy2ship website before posting.

Prepare the following information before you begin the declaration process:

- Details of your shipment (content, weight, value)
- Sender and recipient information (name, full address, contact number)
- A valid credit/debit card for payment
- A printer to print the postage label
- \* If you do not have a credit/debit card or printer, you may complete the transaction and make payment using NETS at selected SAM kiosks.

Log on to www.ezy2ship.net or Scan QR Code. Select 'Create Shipment' to begin.

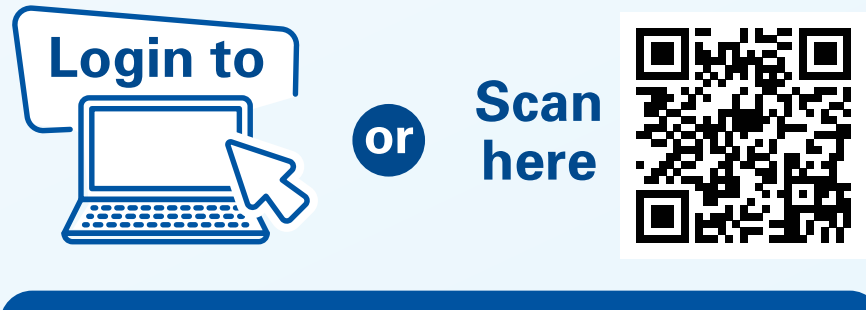

www.ezy2ship.net/shipment/step-one

#### Brief Information

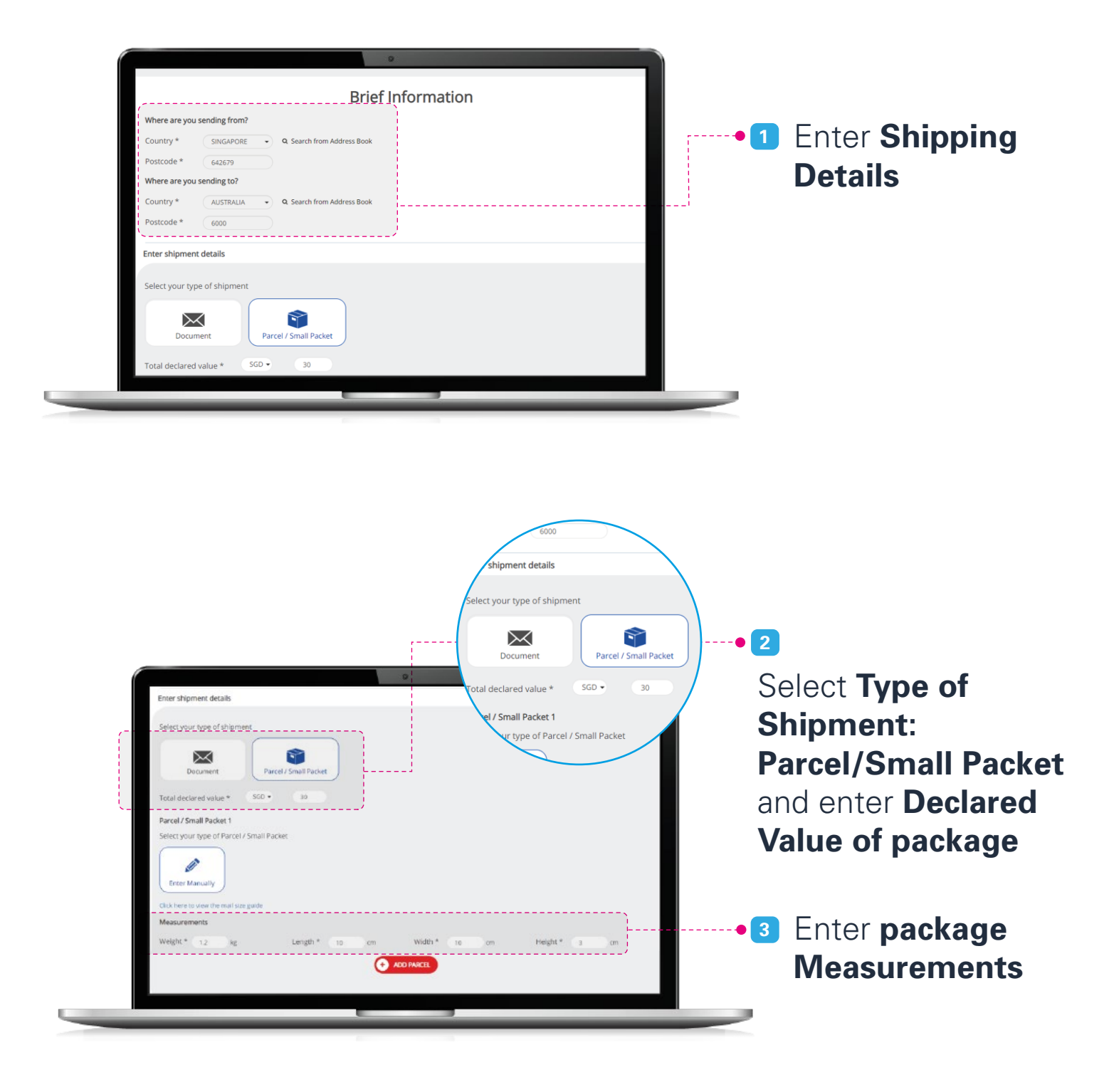

Create Shipment on Print Shipping Label Pay and Print Shipping Label at SAM Kiosk at SAM Kiosk ezy2ship.com Select Services Select Speedpost Express International •3 Select preferred -R 6 - 12 days Basic Packag Retail oversea Service) Selected **Service Type**  Select 6 - 12 days Reliable Sele 1 - 2 days Fastest delivery of your urge working days to major desti  $\bigcirc$ 35 - 49 Days Cheapest delivery of your item via sea freight to worldwide destinations peed Select

### Shipment Details

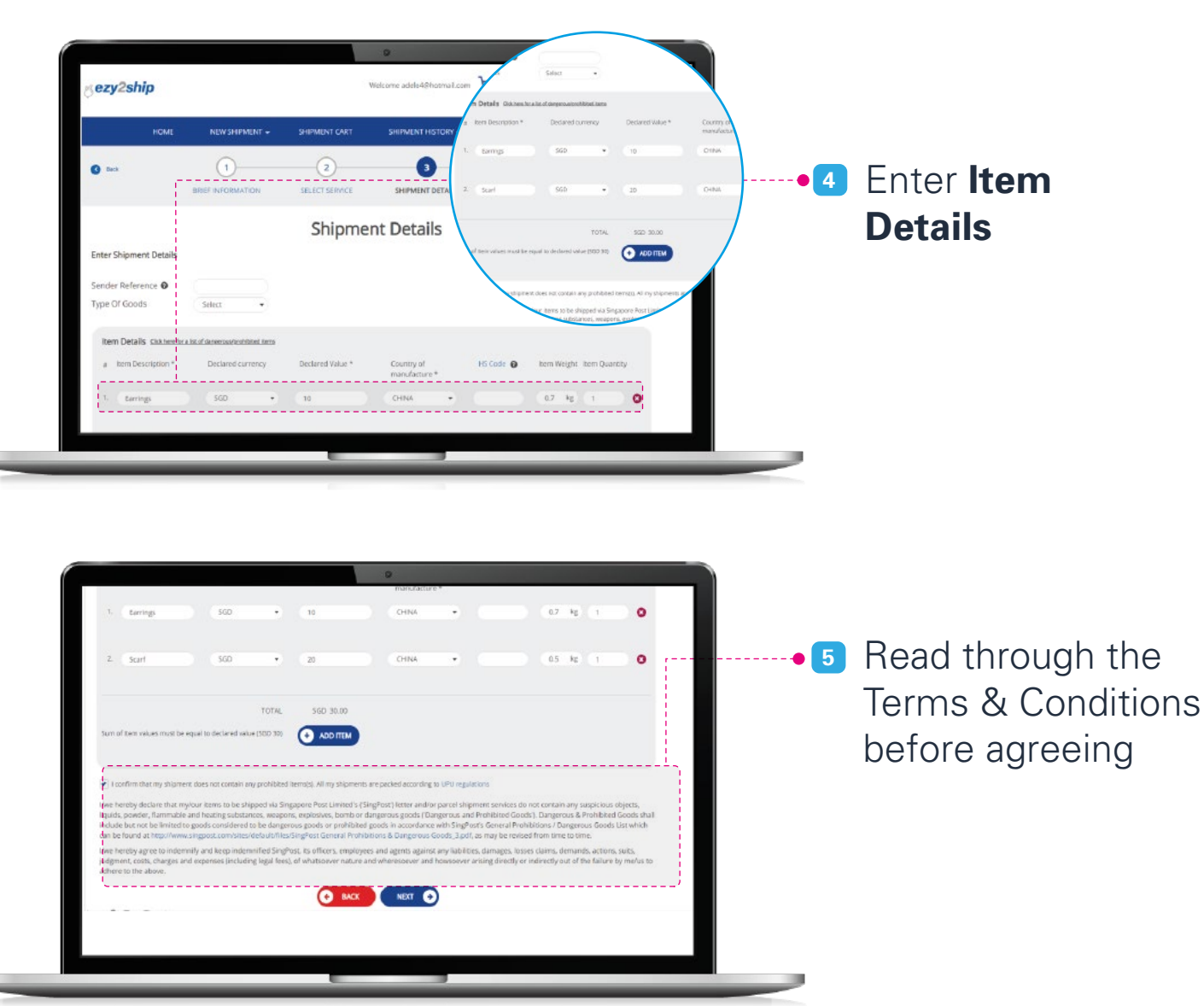

Pay and Print Shipping Label at SAM Kiosk

### Delivery Details

| Address Code Address Code Address Code Address Code Address Code Address Code Address Code Address Code Address Code Address Code Address Code Address Code Address Code Contact Number Sector Address Code Contact Number Sector Address Code Cotty / Town * SingApore City / Town * SingApore Sector Address Book Country SingApore Sector Address Book Postcode Code Code Code Code Code Code Code C |         |
|----------------------------------------------------------------------------------------------------|---------|
| Name *     TestName 1     Address *     xxxx       Company Name     JURONG WEST CENTRAL 1       Contact Number *     987654321     xxxxx       Contact number<br>(alternate)     City / Town *     SinGAPORE •       Email Address *     steat *     Singapore •       Size this address to Address Blook     Country     SinGAPORE •       Postcode     642679                                         |         |
| Company Name     IJRONG WEST CENTRAL 1       Contact Number *     987654321       Contact number<br>(alternate)     City / Town *       Singapore     •       Email Address *     stastname2@yahoo.cc       Save this address to Address Book     Country       Save this address to Address Book     Postcode                                                                                          | Details |
| Contact Number *       987654321       xxxxxxxxxxxxxxxxxxxxxxxxxxxxxxxxxxxx                                                                                                    |         |
| Contact number<br>(alternate) City / Town * SINGAPORE •<br>Email Address * stestname2@yahoo.cz State * Singapore •<br>Swe this address to Address Book Country SINGAPORE •<br>Postcode 642679                                                                                                    |         |
| Email Address * stestname289yahoo.ct State * Singupore •<br>Save this address to Address Book Postcode 642679                                                                                                    |         |
| Serve this address to Address Book Country Service Postcode 642679                                                                                                    |         |
| Postcode 642679                                                                                                    |         |
| ·/                                                                                                    |         |
| 2. Select sending options *  Drop off at Post Office  Self-Lodge (No Collection/Drop-Off Required)                                                                                                    |         |

| Address *          | 123 Damack Streat |           |                 |           |                     |
|--------------------|-------------------|-----------|-----------------|-----------|---------------------|
|                    | Street None       |           |                 |           | I• 🚺 Enter <b>K</b> |
|                    | Linit Munder #    |           |                 |           |                     |
| City / Town *      | Subiaco           |           |                 |           | Dotaile             |
| State              | - WK              |           |                 |           |                     |
| Country            | ALISTRALIA        |           |                 |           |                     |
| Postcode           | 6000              |           |                 |           |                     |
|                    |                   | ;         |                 |           |                     |
| Services           |                   | Price     | Price Breakdown |           |                     |
| Intl Registered Se | rvice             | SGD 45.10 | SUBTOTAL        | SGD 45.10 |                     |
|                    |                   |           | TAXES           | 500 6.00  |                     |
|                    |                   |           | TOTAL           | SGD-45.10 |                     |

Create Shipment on ezy2ship.com

Print Shipping Label at SAM Kiosk Pay and Print Shipping Label at SAM Kiosk

#### Payment

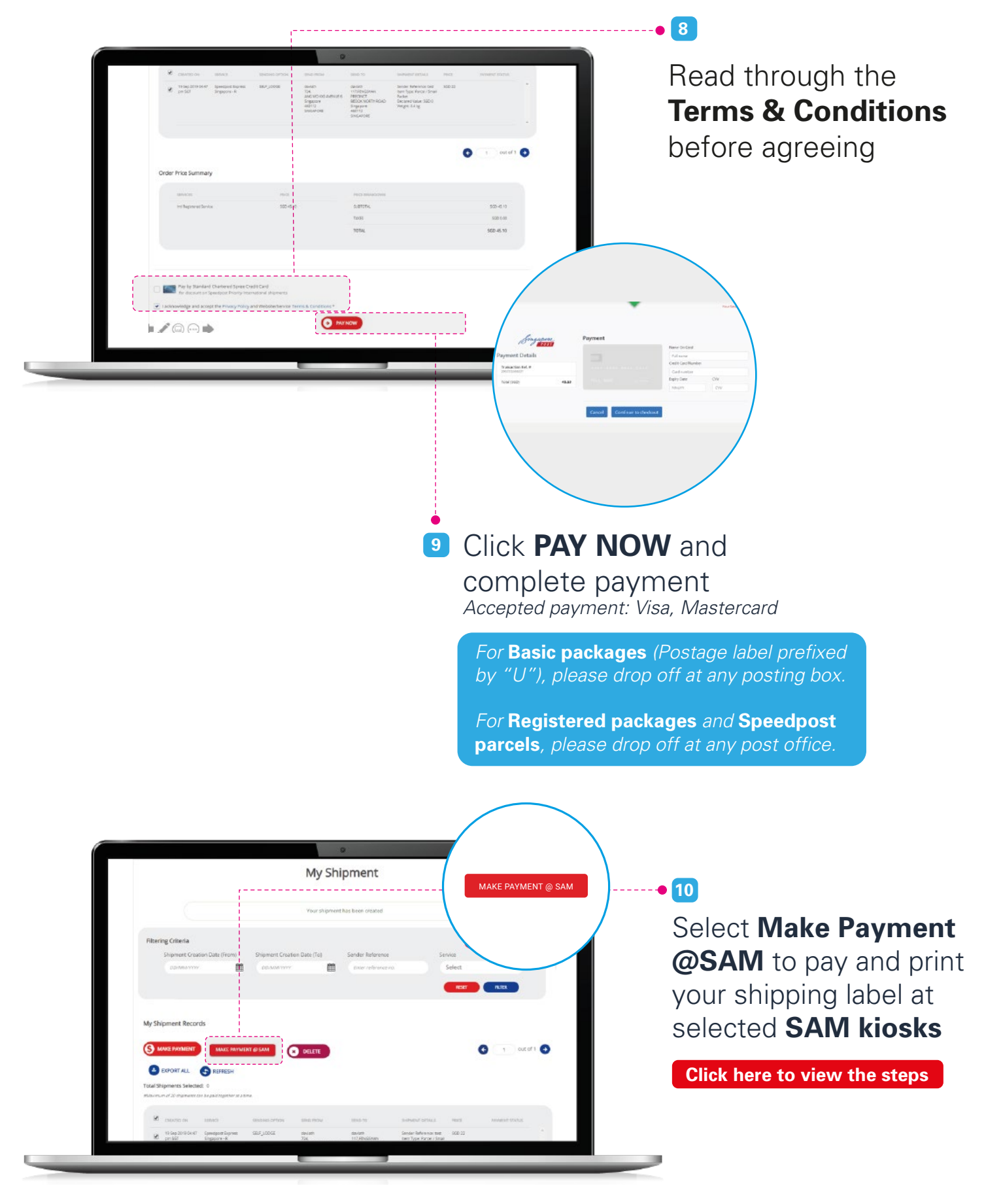

Pay and Print Shipping Label at SAM Kiosk

#### Print Label

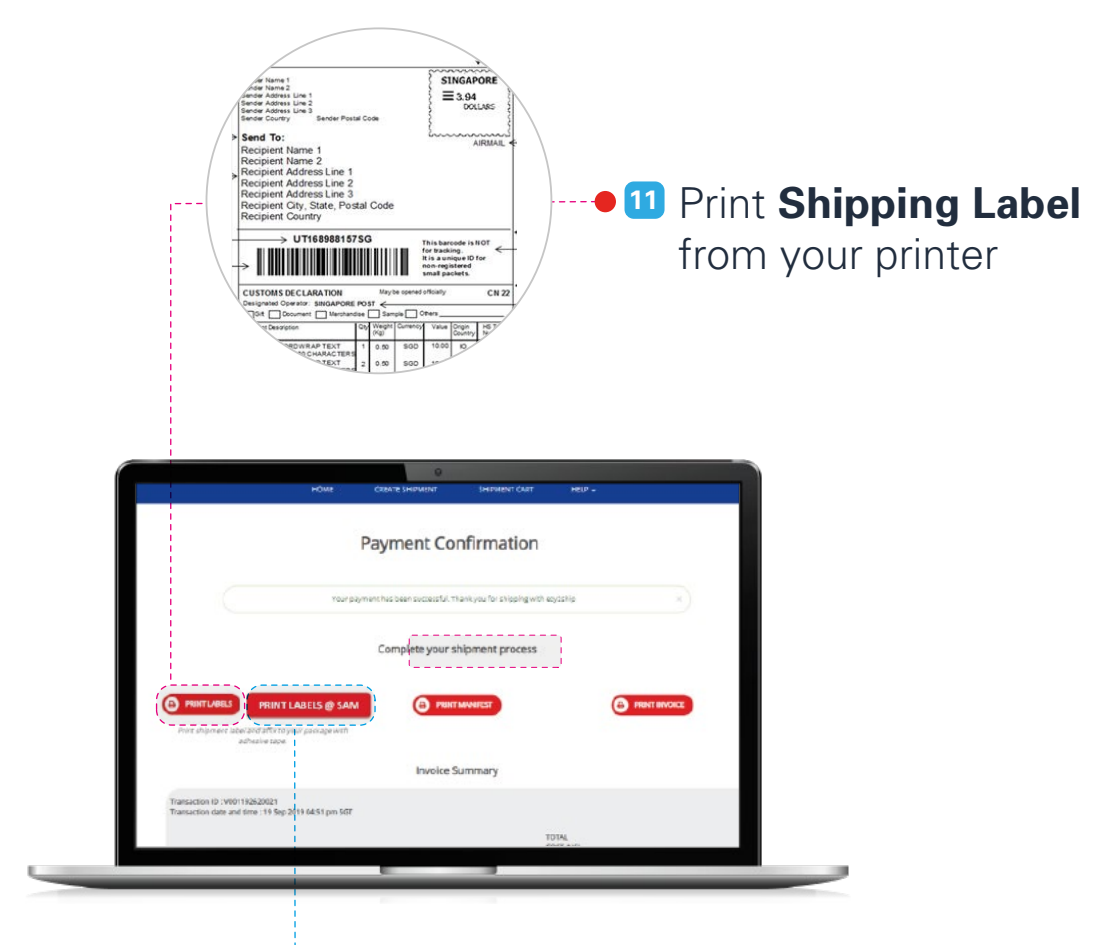

| SAM Manifest  SUBJECT State State  SUBJECT State State  SUBJECT State State  SUBJECT State State  SUBJECT State State  SUBJECT State State  SUBJECT State State  SUBJECT State State  SUBJECT State State  SUBJECT State State  SUBJECT State State  SUBJECT State State  SUBJECT State State  SUBJECT State State  SUBJECT State  SUBJECT State                                                                                                    |
|----------------------------------------------------------------------------------------------------|
| 19 Toxiciter Tatester<br>19 Toxiciter Tatester<br>19 Toxiciter Tatester<br>19 Toxiciter Tatester<br>19 Toxiciter Tatester<br>19 Toxiciter Tatester<br>19 Toxiciter Tatester<br>19 Toxiciter Tatester<br>19 Toxiciter Tatester<br>19 Toxiciter Tatester<br>10 Toxiciter Tatester<br>10 Toxiciter<br>10 Toxiciter<br>10 Toxiciter |
| Testics Type         Total Kn. of         Total         Total         Payment           19         Statelizer Type         Total Kn. of         Total         Memory         Memory           19         Statelizer Type         Total Kn. of         Total         Memory         Memory           19         Statelizer Type         Total Kn. of         Total         Memory         Memory           19         Name         1         E.2000         Statelizer         Memory                                                                                                    |
| Service Type         Total         Total         Total         Payment           19         Spectruct Standard         1         0.3000         SGD 00.00         Pending           11         Treating         1         0.3000         SGD 00.00         Pending                                                                                                    |
| Service Type         Shipmenis         Weight         Amount         Status           19         Speedpool Standard         1         0.3000         SOD 00.00         Pending                                                                                                    |
| 19 International 8 1 0.3000 SOD 00.00 Pending                                                                                                    |
|                                                                                                    |
| 19 Int Registered Article 1 0.5000 S0D 13.50 Panding                                                                                                    |
| Total Ho. of Singurearite 2<br>Total Weight 0.8003<br>Total Amount 500 79.50                                                                                                    |

#### 12 No printer? Print Labels at SAM Kiosk.

A copy of the SAM Manifest will be sent to your email. Please bring along this document to selected SAM kiosks for printing of the shipping label.

Visit **www.singpost.com/locate-us** to locate a SAM kiosk.

Click here to view the steps

Pay and Print Shipping Label at SAM Kiosk

## Print Shipping Label at SAM Kiosk

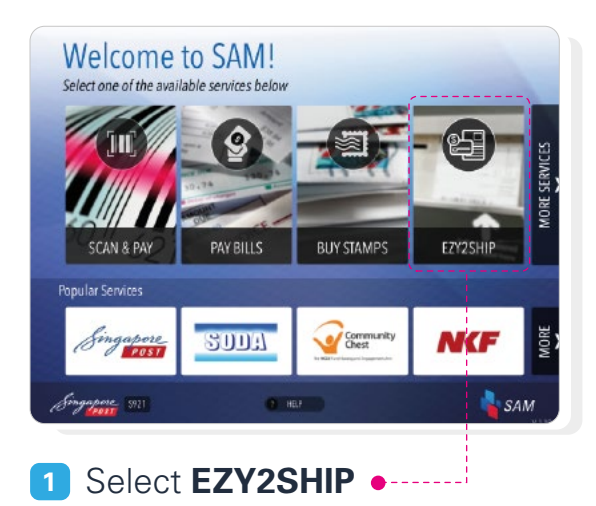

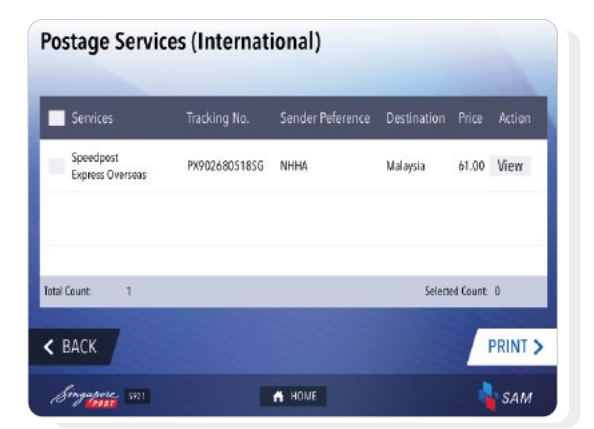

3 Review shipment details and Select Print to proceed

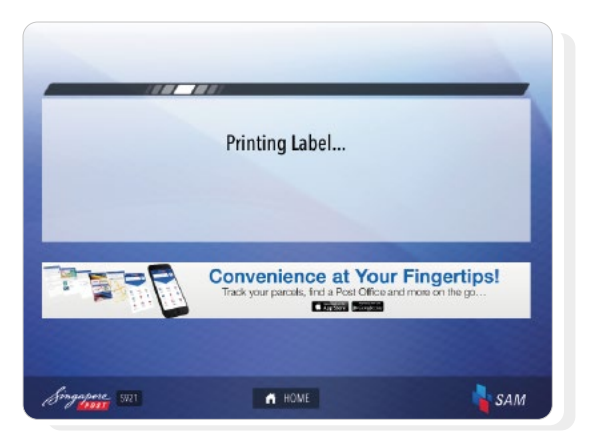

5 Printing Shipping Label

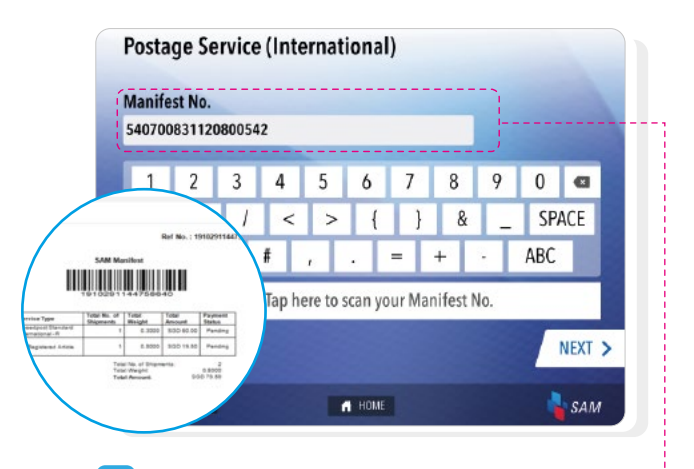

2 Enter Manifest Number or •----Scan the Barcode on manifest document

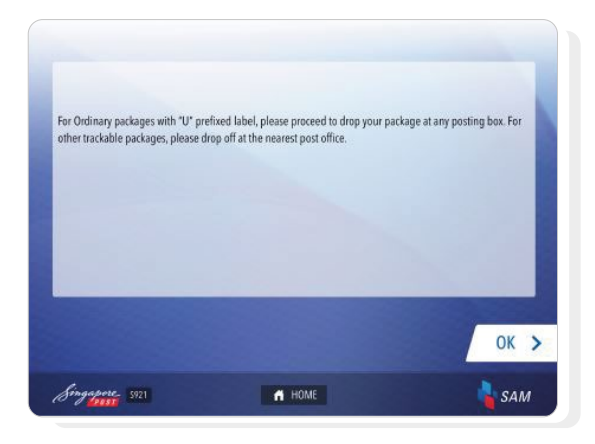

For Basic packages (Postage label prefixed by "U"), please drop off at any posting box

For **Registered packages** and **Speedpost parcels**, please drop off at any post office

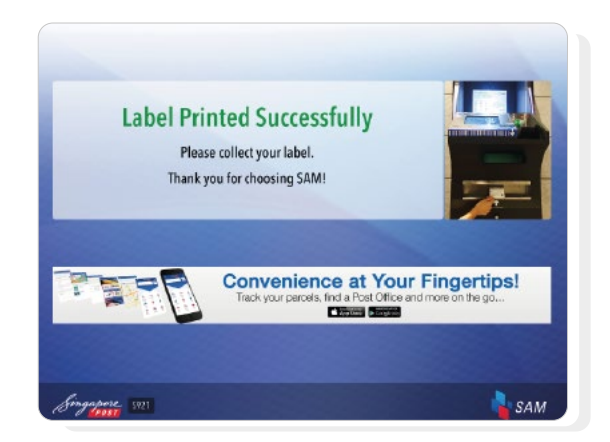

 6 Shipping Label printed successfully.
 Collect label and affix on package for drop-off

Pay and Print Shipping Label at SAM Kiosk

### Pay and Print shipping label at SAM Kiosk

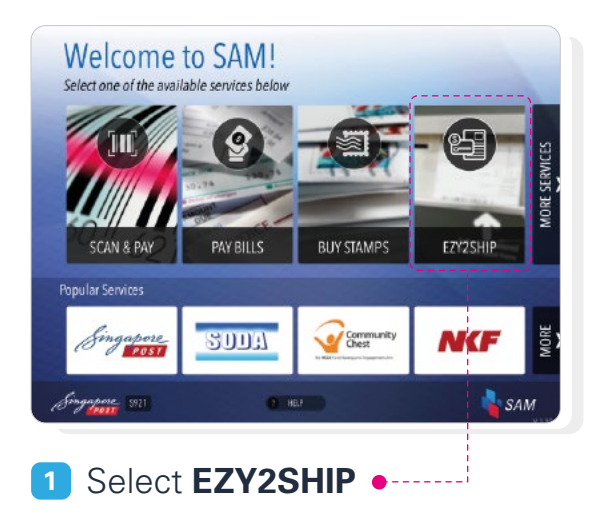

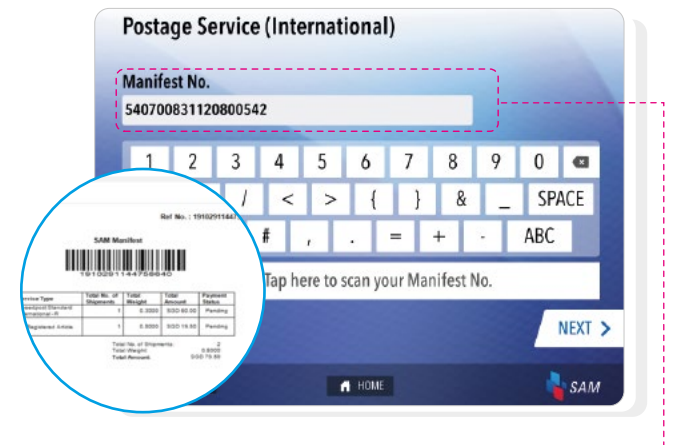

2 Enter Manifest Number or • Scan the Barcode on manifest document

| Postage Servic                | es (Internat  | ional)           |             |          |         |
|-------------------------------|---------------|------------------|-------------|----------|---------|
|                               |               |                  | -           |          |         |
| Services                      | Tracking No.  | Sender Peference | Destination | Price    | Action  |
| Speedpost<br>Express Overseas | PX9026805185G | NHH4             | Malaysia    | 61.00    | View    |
| Total Count: 1                |               |                  | Select      | ed Count | 0       |
|                               |               |                  |             | -        |         |
| < BACK                        |               |                  |             |          | PRINT > |
| Singapore 521                 |               | A HOME           |             |          | SAM     |

3 Review shipment details and Select Pay to proceed

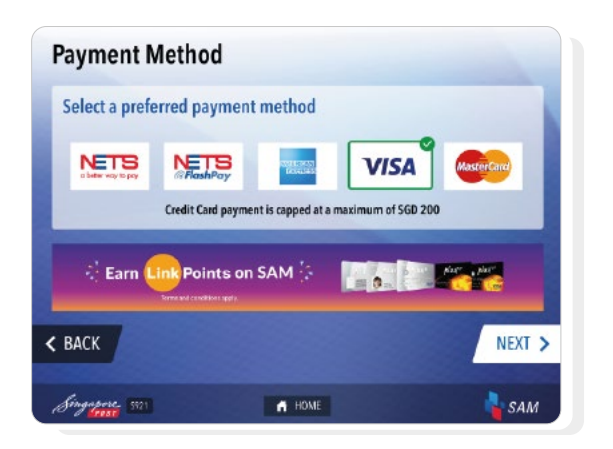

5 Select a preferred **Payment** Method

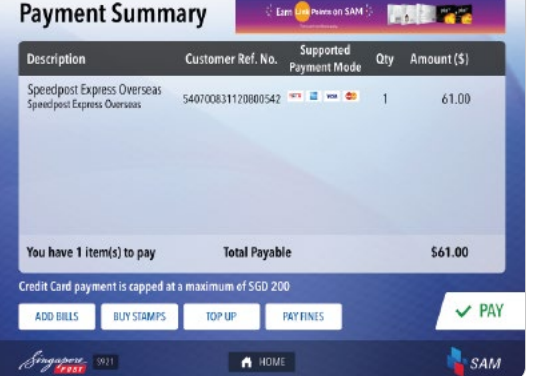

4 Review Payment Summary and Select Pay to proceed

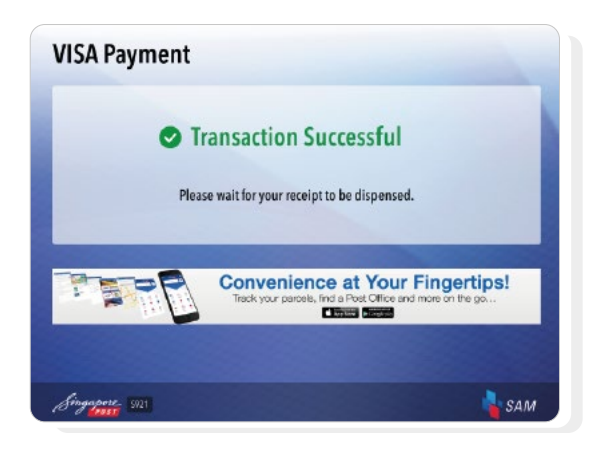

6 If transaction is successful, shipping label will be printed

### Pay and Print shipping label at SAM Kiosk

| For Basic packages (Po | stage label prefixed | by "U"), please drop of   | f at any posting box. |  |
|------------------------|----------------------|---------------------------|-----------------------|--|
| For Registered packag  | es and Speedpost pi  | arcels, please drop off a | t any post office.    |  |
|                        |                      |                           |                       |  |
|                        |                      |                           |                       |  |
|                        |                      |                           |                       |  |
|                        |                      |                           |                       |  |

For Basic packages (Postage label prefixed by "U"), please drop off at any posting box

For **Registered packages** and **Speedpost parcels**, please drop off at any post office

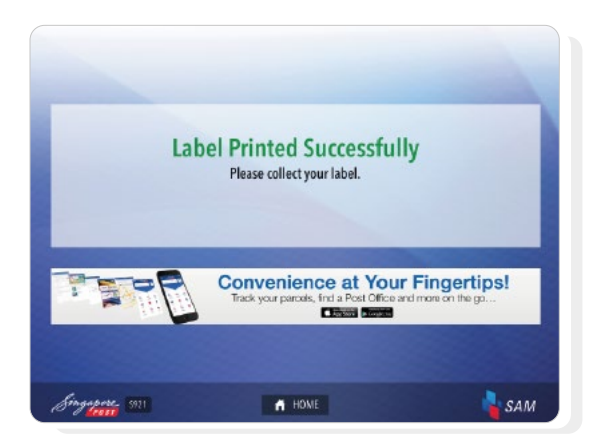

9 Collect your label from the tray and paste on your package/parcel

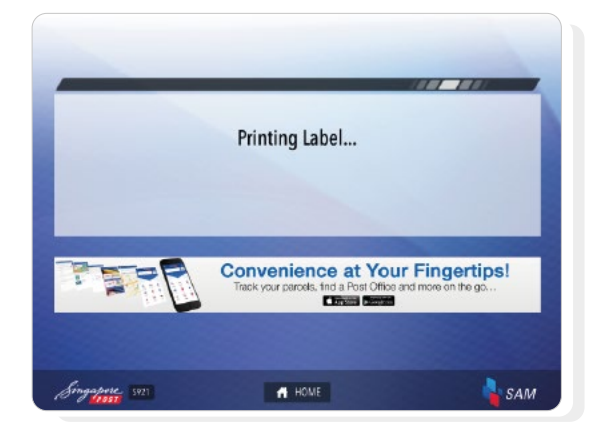

8 Wait for your label to be printed